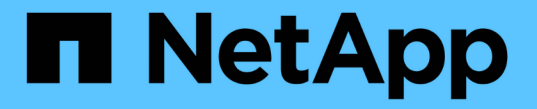

## ネームサービスを設定する ONTAP 9

NetApp December 20, 2024

This PDF was generated from https://docs.netapp.com/ja-jp/ontap/nfs-config/configure-name-services-concept.html on December 20, 2024. Always check docs.netapp.com for the latest.

# 目次

| ネ | ームサービスを設定する                                    | 1  |
|---|------------------------------------------------|----|
|   | ネームサービスの設定の概要                                  | 1  |
|   | ネームサービススイッチテーブルを設定する                           | 1  |
|   | ローカルUNIXユーザおよびグループの設定                          | 2  |
|   | ネットグループの使用・・・・・・・・・・・・・・・・・・・・・・・・・・・・・・・・・・・・ | 6  |
|   | NISドメイン設定を作成する                                 | 9  |
|   | LDAPを使用                                        | 10 |

# ネームサービスを設定する

## ネームサービスの設定の概要

ストレージシステムの構成によっては、クライアントに適切なアクセス権を提供するために ONTAP でホスト、ユーザ、グループ、またはネットグループ情報を検索できるようにする必要があります。この情報を取得するためには、 ONTAP がローカルまたは外部のネームサービスにアクセスできるようにネームサービスを設定する必要があります。

NIS や LDAP などのネームサービスは、クライアント認証時の名前検索を容易にするために使用する必要が あります。特に NFSv4 以降を導入する際は、セキュリティ強化のために、可能なかぎり LDAP を使用するこ とを推奨します。外部ネームサーバが使用できない場合に備えて、ローカルのユーザとグループも設定する必 要があります。

ネームサービス情報は、すべてのソースで同期を維持する必要があります。

## ネームサービススイッチテーブルを設定する

ONTAP がローカルまたは外部のネームサービスに問い合わせてホスト、ユーザ、グルー プ、ネットグループ、またはネームマッピングの情報を取得できるようにするには、ネ ームサービススイッチテーブルを正しく設定する必要があります。

必要なもの

ホスト、ユーザ、グループ、ネットグループ、またはネームマッピングで現在の環境に該当するように使用す るネームサービスを決定しておく必要があります。

ネットグループの使用を計画する場合、ネットグループ内に指定されているすべての IPv6 アドレスは、 RFC 5952 での指定どおりに短縮および圧縮されている必要があります。

#### タスクの内容

使用されていない情報ソースは含めないでください。たとえば、ご使用の環境でNISが使用されていない場合は、オプションを指定しない `-sources nis`でください。

#### 手順

1. ネームサービススイッチテーブルに必要なエントリを追加します。

vserver services name-service ns-switch create -vserver vserver\_name -database
database name -sources source names

2. ネームサービススイッチテーブルに想定されるエントリが適切な順序で格納されていることを確認します。

vserver services name-service ns-switch show -vserver vserver name

修正する場合は、コマンドまたは vserver services name-service ns-switch delete、コマンドを使用する必要があります `vserver services name-service ns-switch modify。

次の例は、 SVM vs1 がローカルネットグループファイルを使用し、外部 NIS サーバがネットグループ情報を この順序で検索するように、ネームサービススイッチテーブルに新しいエントリを作成します。

cluster::> vserver services name-service ns-switch create -vserver vs1
-database netgroup -sources files,nis

終了後

- ・データアクセスを提供するには、SVM用に指定したネームサービスを設定する必要があります。
- SVM 用のネームサービスを削除する場合は、ネームサービススイッチテーブルからも削除する必要があります。

ネームサービススイッチテーブルからネームサービスを削除しないと、ストレージシステムへのクライア ントアクセスが想定どおりに機能しない場合があります。

## ローカルUNIXユーザおよびグループの設定

ローカルUNIXユーザおよびグループの設定の概要

SVM 上で、認証およびネームマッピングにローカル UNIX ユーザおよびグループを使用 できます。UNIX ユーザおよびグループは、手動で作成することも、 Uniform Resource Identifier ( URI )から UNIX ユーザまたはグループを含むファイルをロードすることも できます。

クラスタ内のローカル UNIX ユーザグループおよびグループメンバーの合計数に対するデフォルトの上限値は 32 、 768 です。クラスタ管理者はこの制限を変更できます。

ローカルUNIXユーザを作成する

コマンドを使用すると、ローカルUNIXユーザを作成できます vserver services name-service unix-user create。ローカル UNIX ユーザは、 SVM 上に UNIX ネ ームサービスオプションとして作成し、ネームマッピングの処理で使用する UNIX ユー ザです。

ステップ

1. ローカル UNIX ユーザを作成します。

vserver services name-service unix-user create -vserver vserver\_name -user user name -id integer -primary-gid integer -full-name full name

`-user user\_name`ユーザ名を指定します。ユーザ名は 64 文字以内にする必要があります。

`-id integer`割り当てるユーザIDを指定します。

`-primary-gid *integer*`プライマリグループIDを指定します。これにより、ユーザがプライマリグループに追加されます。ユーザを作成したあと、手動でユーザを目的の追加グループに追加できます。

次のコマンドは、johnmというローカルUNIXユーザ(フルネームは「John Miller」)をvs1というSVM上に作成します。ユーザのIDは123で、プライマリグループIDは100です。

node::> vserver services name-service unix-user create -vserver vs1 -user johnm -id 123 -primary-gid 100 -full-name "John Miller"

URIからローカルUNIXユーザをロードします。

SVMで個 々 のローカルUNIXユーザを手動で作成する別の方法として、ローカルUNIXユ ーザのリストをUniform Resource Identifier(URI;ユニフォームリソース識別子)を使 用(`vserver services name-service unix-user load-from-uri`してSVMにロードすることも できます。

手順

1. ロードするローカル UNIX ユーザのリストが含まれているファイルを作成します。

ファイルには、次のUNIX形式でユーザ情報が含まれている必要があり `/etc/passwd`ます。

user\_name: password: user\_ID: group\_ID: full\_name

このコマンドを実行すると、フィールドの値とフィールド(home\_directory`の後のフィールドの値が `full name`破棄され `password`**shel**iます)。

サポートされる最大ファイルサイズは 2.5MB です。

2. リストに重複した情報が含まれていないことを確認します。

リストに重複したエントリが含まれている場合、リストのロードは失敗し、エラーメッセージが表示され ます。

3. ファイルをサーバにコピーします。

サーバには、 HTTP 、 HTTPS 、 FTP 、または FTPS 経由でストレージシステムから到達できる必要が あります。

4. ファイルの URI を確認します。

この URI は、ファイルの場所を示すためにストレージシステムに指定するアドレスです。

5. ローカル UNIX ユーザのリストが含まれているファイルを、 URI から SVM にロードします。

vserver services name-service unix-user load-from-uri -vserver vserver\_name
-uri {ftp|http|ftps|https}://uri -overwrite {true|false}

-overwrite{true false} は、エントリを上書きするかどうかを指定します。デフォルトはです false。

### 例

次のコマンドは、ローカルUNIXユーザのリストを、というURIを使用してvs1というSVM内にロードし `ftp://ftp.example.com/passwd`ます。URI を使用してロードした情報によって SVM 内の既存のユーザが上書 きされることはありません。

node::> vserver services name-service unix-user load-from-uri -vserver vs1
-uri ftp://ftp.example.com/passwd -overwrite false

ローカルUNIXグループを作成する

コマンドを使用すると、SVMに対してローカルなUNIXグループを作成できます vserver services name-service unix-group create。ローカル UNIX グルー プはローカル UNIX ユーザとともに使用されます。

ステップ

1. ローカル UNIX グループを作成します。

vserver services name-service unix-group create -vserver vserver\_name -name
group\_name -id integer

`-name group\_name`グループ名を指定します。グループ名は64文字以下にする必要があります。

`-id integer`割り当てるグループIDを指定します。

例

次のコマンドは、 vs1 という名前の SVM 上に eng という名前のローカルグループを作成します。グループID は101です。

vsl::> vserver services name-service unix-group create -vserver vsl -name
eng -id 101

## ローカルUNIXグループにユーザを追加する

コマンドを使用すると、SVMに対してローカルなUNIXグループにユーザを追加できます vserver services name-service unix-group adduser。

ステップ

1. ローカル UNIX グループにユーザを追加します。

vserver services name-service unix-group adduser -vserver vserver\_name -name
group\_name -username user\_name

-name `*group\_name*`ユーザのプライマリグループに加えて、ユーザを追加するUNIXグループの名前を指定し ます。 例

次のコマンドは、 vs1 という SVM の eng というローカル UNIX グループに、 max という名前のユーザを追加します。

vsl::> vserver services name-service unix-group adduser -vserver vsl -name
eng
-username max

URIからローカルUNIXグループをロードする

個々のローカルUNIXグループを手動で作成する別の方法として、コマンドを使用して、ローカルUNIXグループのリストをUniform Resource Identifier (URI) からSVMにロードすることができます vserver services name-service unix-group load-from-uri。

手順

1. ロードするローカル UNIX グループのリストが含まれているファイルを作成します。

ファイルには、UNIX形式のグループ情報が含まれている必要があり `/etc/group`ます。

group\_name: password: group\_ID: comma\_separated\_list\_of\_users

このコマンドを実行すると、フィールドの値が破棄され `password`ます。

サポートされる最大ファイルサイズは 1MB です。

グループファイルの1行の最大長は、32、768文字です。

2. リストに重複した情報が含まれていないことを確認します。

重複するエントリがリストに含まれていてはいけません。含まれていると、リストのロードに失敗しま す。SVMにすでにエントリがある場合は、パラメータをに true `設定して既存のエントリをすべて新し いファイルで上書きするか、新しいファイルに既存のエントリと重複するエントリが一切含まれないよう にする必要があります `-overwrite。

3. ファイルをサーバにコピーします。

サーバには、 HTTP 、 HTTPS 、 FTP 、または FTPS 経由でストレージシステムから到達できる必要が あります。

4. ファイルの URI を確認します。

この URI は、ファイルの場所を示すためにストレージシステムに指定するアドレスです。

5. ローカル UNIX グループのリストが含まれているファイルを、 URI から SVM にロードします。

vserver services name-service unix-group load-from-uri -vserver vserver\_name
-uri {ftp|http|ftps|https}://uri -overwrite {true|false}

-overwrite true false}は、エントリを上書きするかどうかを指定します。デフォルトはです false。このパラメータをに指定する `true`と、ONTAPは、指定したSVMの既存のローカルUNIXグルー プデータベース全体を、ロードするファイルのエントリで置き換えます。

例

次のコマンドは、ローカルUNIXグループのリストを、というURIを使用してvs1というSVM内にロードし `ftp://ftp.example.com/group`ます。URI を使用してロードした情報によって SVM 内の既存のグループが上書 きされることはありません。

vsl::> vserver services name-service unix-group load-from-uri -vserver vs1
-uri ftp://ftp.example.com/group -overwrite false

## ネットグループの使用

ネットグループの使用の概要

ネットグループは、ユーザ認証に使用したり、エクスポートポリシールールでクライア ントを照合したりするために使用できます。外部ネームサーバ(LDAPまたはNIS)から ネットグループへのアクセスを提供することも、コマンドを使用してUniform Resource Identifier (URI) からSVMへネットグループをロードすることもできます vserver services name-service netgroup load。

必要なもの

ネットグループを使用する前に、次の条件を満たしていることを確認する必要があります。

 ネットグループ内のすべてのホストは、ソース(NIS、LDAP、またはローカルファイル)に関係なく、フ ォワードおよびリバースDNSルックアップの一貫性を提供するために、フォワード(A)およびリバース (PTR)の両方のDNSレコードを持つ必要があります。

さらに、クライアントのIPアドレスに複数のPTRレコードがある場合、それらのホスト名はすべてネット グループのメンバーであり、対応するAレコードを持っている必要があります。

- ソース(NIS、LDAP、またはローカルファイル)に関係なく、ネットグループ内のすべてのホストの名前のスペルが正しく、大文字と小文字が正しい必要があります。ネットグループで使用されているホスト名に大文字と小文字の不一致があると、予期しない動作(エクスポートチェックの失敗など)が発生する可能性があります。
- ネットグループに指定されているすべてのIPv6アドレスは、RFC 5952の指定に従って短縮および圧縮す る必要があります。

たとえば、 2011 : hu9 : 0 : 0 : 0 : 3 : 1 は 2011 : hu9 : 3 : 1 に短縮する必要があります。

タスクの内容

ネットグループについては次の処理を実行できます。

・コマンドを使用すると、クライアントIPが特定のネットグループのメンバーであるかどうかを確認できま

j vserver export-policy netgroup check-membership.

 コマンドを使用すると、クライアントがネットグループの一部であるかどうかを確認できます vserver services name-service getxxbyyy netgrp。

検索を実行するための基盤となるサービスは、設定されているネームサービススイッチの順序に基づいて 選択されます。

ネットグループをSVMにロードする

エクスポートポリシールールでクライアントの照合に使用できる方法の1つは、ネット グループにリストされているホストを使用することです。ネットグループは、外部ネー ムサーバに格納されているネットグループを使用する代わりに、Uniform Resource Identifier(URI)を使用(`vserver services name-service netgroup load`してSVMにロード できます。

必要なもの

ネットグループファイルは、 SVM にロードする前に、次の要件を満たしている必要があります。

ファイルは、NISの設定に使用されるのと同じ適切なネットグループテキストファイル形式を使用する必要があります。

ONTAP は、ロードを行う前にネットグループテキストファイル形式をチェックします。ファイルにエラ ーが含まれている場合、ファイルはロードされず、ファイルで実行する必要のある修正を示すメッセージ が表示されます。エラーを修正後に、ネットグループファイルを指定した SVM に再ロードできます。

- ネットグループファイル内のホスト名に含まれる英文字は、すべて小文字にする必要があります。
- ・サポートされる最大ファイルサイズは 5MB です。
- ネットグループでサポートされる最大ネストレベルは 1000 です。
- ネットグループファイルでホスト名を定義する際に使用できるのは、プライマリ DNS ホスト名のみです。

エクスポートへのアクセスに関する問題を回避するために、ホスト名の定義には DNS CNAME やラウン ドロビンレコードを使用しないでください。

ネットグループファイル内の3つの値のうちユーザおよびドメインの部分は、ONTAPでサポートされていないので空にしておく必要があります。

ホスト / IP の部分のみがサポートされます。

#### タスクの内容

ONTAP は、ローカルネットグループファイルを対象としたホスト単位のネットグループ検索をサポートして います。ネットグループファイルをロードしたあと、ホスト単位のネットグループ検索を有効にするために netgroup.byhost マップが ONTAP によって自動的に作成されます。これにより、エクスポートポリシールー ルを処理してクライアントアクセスを評価する際のローカルネットグループ検索にかかる時間が大幅に短縮さ れます。

ステップ

1. URI から SVM にネットグループをロードします。

vserver services name-service netgroup load -vserver vserver\_name -source
{ftp|http|ftps|https}://uri

ネットグループファイルのロードとnetgroup.byhostマップの構築には数分かかることがあります。

ネットグループの更新が必要な場合は、ネットグループファイルを編集し、更新されたファイルを SVM にロードすることができます。

#### 例

次のコマンドは、HTTPのURLを使用して、ネットグループ定義をvs1というSVMにロードし `http://intranet/downloads/corp-netgroup`ます。

vs1::> vserver services name-service netgroup load -vserver vs1
-source http://intranet/downloads/corp-netgroup

## ネットグループの定義のステータスを確認する

SVMにネットグループをロードしたら、コマンドを使用してネットグループの定義のス テータスを確認できます vserver services name-service netgroup status。 これにより、ネットグループの定義が SVM の基盤となるすべてのノードで一貫した状態になっているかどうかを確認することができます。

手順

1. 権限レベルをadvancedに設定します。

set -privilege advanced

2. ネットグループの定義のステータスを確認します。

vserver services name-service netgroup status

追加情報をより詳細なビューで表示できます。

3. admin権限レベルに戻ります。

set -privilege admin

### 例

権限レベルを設定したあと、次のコマンドを実行すると、すべての SVM のネットグループのステータスが表 示されます。

vs1::> set -privilege advanced Warning: These advanced commands are potentially dangerous; use them only when directed to do so by technical support. Do you wish to continue? (y or n): y vs1::\*> vserver services name-service netgroup status Virtual Server Node Load Time Hash Value \_\_\_\_\_ \_\_ \_\_\_ \_\_\_\_\_ vs1 9/20/2006 16:04:53 node1 e6cb38ec1396a280c0d2b77e3a84eda2 9/20/2006 16:06:26 node2 e6cb38ec1396a280c0d2b77e3a84eda2 node3 9/20/2006 16:08:08 e6cb38ec1396a280c0d2b77e3a84eda2 9/20/2006 16:11:33 node4 e6cb38ec1396a280c0d2b77e3a84eda2

## NISドメイン設定を作成する

環境でNetwork Information Service(NIS;ネットワーク情報サービス)がネームサービ スに使用されている場合は、コマンドを使用して、SVMのNISドメイン設定を作成する 必要があります vserver services name-service nis-domain create。

開始する前に

SVMにNISドメインを設定するには、設定済みのすべてのNISサーバが使用可能で到達可能である必要があります。

ディレクトリ検索での NIS の使用を予定している場合、 NIS サーバ内のマップに 1 、 024 文字を超えるエン トリを持たせることはできません。この制限に従っていないNISサーバを指定しないでください。そうしない と、NISエントリに依存するクライアントアクセスが失敗する可能性があります。

### タスクの内容

NISデータベースにマップが含まれている場合 netgroup.byhost、ONTAPはこのマップを使用して検索を 高速化できます。 `netgroup.byhost`ディレクトリ内のマップと `netgroup`マップは、クライアントアクセスに 関する問題を回避するために、常に同期されている必要があります。nis.7以降では、コマンドを使用し てONTAP 9 `netgroup.byhost`エントリをキャッシュでき `vserver services name-service nis-domain netgroup-database`ます。

ホスト名解決にNISを使用することはサポートされていません。

1. NISドメイン設定を作成します。

vserver services name-service nis-domain create -vserver vs1 -domain
<domain name> -nis-servers <IP addresses>

最大10台のNISサーバを指定できます。

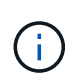

ONTAP 9.2以降では、 -nis-servers`フィールドがフィールドに置き換わります `servers。この新しいフィールドには、NISサーバのホスト名またはIPアドレスを指定でき ます。

2. ドメインが作成されたことを確認します。

vserver services name-service nis-domain show

例

次のコマンドは、という名前のSVM上に、IPアドレスのNISサーバを使用して 192.0.2.180、という名前の `vs1`NISドメインのNISドメイン設定を作成し `nisdomain`ます。

vsl::> vserver services name-service nis-domain create -vserver vsl -domain nisdomain -nis-servers 192.0.2.180

## LDAPを使用

LDAPノシヨウホウホウノカイヨウ

現在の環境でLDAPがネームサービスに使用されている場合は、LDAP管理者と協力して 要件と適切なストレージシステム構成を決定し、SVMをLDAPクライアントとして有効 にする必要があります。

10.1以降では、チャネルバインドがONTAP 9接続とネームサービスLDAP接続の両方でデフォルトでサポートされ ます。ONTAPは、Start-TLSまたはLDAPSが有効で、セッションセキュリティが署名または封印のいずれかに設定 されている場合にのみ、LDAP接続でチャネルバインディングを試行します。ネームサーバとのLDAPチャネルバイ ンドを無効または再度有効にするには、コマンドでパラメータを `ldap client modify`使用し `-try-channelbinding`ます。

詳細については、を参照してください "2020 年の Windows 向け LDAP チャネルバインドおよび LDAP 署名の 要件"。

- ONTAP用にLDAPを設定する前に、サイト環境がLDAPサーバとクライアントの設定のベストプラクティ スを満たしていることを確認する必要があります。具体的には、次の条件を満たす必要があります。
  - 。LDAPサーバのドメイン名がLDAPクライアントのエントリと一致している必要があります。
  - <sup>。</sup>LDAPサーバでサポートされるLDAPユーザパスワードのハッシュタイプには、ONTAPでサポートされ るハッシュタイプが含まれている必要があります。
    - Crypt(すべてのタイプ)およびSHA-1(SHA、SSHA)。
    - ONTAP 9.8以降では、SHA-2ハッシュ(SHA-256、SSH-384、SHA-512、SSHA-256、SSHA-

384、およびSSHA-512)もサポートされます。

<sup>。</sup>LDAPサーバでセッションセキュリティ対策が必要な場合は、LDAPクライアントで設定する必要があ ります。

次のセッションセキュリティオプションを使用できます。

- LDAP署名(データ整合性チェックを提供)およびLDAP署名と封印(データ整合性チェックと暗号化を提供)
- START TLS
- LDAPS (LDAP over TLS または SSL)
- <sup>。</sup>署名および封印されたLDAPクエリを有効にするには、次のサービスを設定する必要があります。
  - LDAPサーバは、GSSAPI(Kerberos)SASLメカニズムをサポートしている必要があります。
  - LDAPサーバには、DNS A/AAAAレコードと、DNSサーバで設定されたPTRレコードが必要です。
  - Kerberosサーバには、DNSサーバ上にSRVレコードが存在する必要があります。
- 。START TLSまたはLDAPSを有効にするには、次の点を考慮する必要があります。
  - NetAppでは、LDAPSではなくStart TLSを使用することを推奨します。
  - LDAPSを使用する場合は、ONTAP 9.5以降で、TLSまたはSSLに対してLDAPサーバが有効になっている必要があります。ONTAP 9ではSSLはサポートされていません。0-9.4
  - 証明書サーバがドメインで設定済みである必要があります。
- 。LDAPリファーラル追跡を有効にするには(ONTAP 9 .5以降で)、次の条件を満たす必要がありま す。
  - 両方のドメインに次のいずれかの信頼関係を設定する必要があります。
    - 双方向
    - 一方向(プライマリがリファーラルドメインを信頼する場合)
    - 親子

(;)

- 参照されるすべてのサーバ名を解決するようにDNSを設定する必要があります。
- bind-as-cifs-server が true に設定されている場合、認証には両ドメインのパスワードが同じである ことが必要です。

次の設定はLDAPリファーラル追跡ではサポートされていません。

<sup>。</sup>すべてのONTAPバージョン:

- 管理 SVM 上の LDAP クライアント
- 。ONTAP 9.8 以前では( 9.9.1 以降でサポートされています):
  - LDAPの署名と封印(`-session-security`オプション)
  - 暗号化されたTLS接続(`-use-start-tls`オプション)
  - LDAPSポート636経由の通信(`-use-Idaps-for-ad-Idap`オプション)
- ・SVMでLDAPクライアントを設定するときは、LDAPスキーマを入力する必要があります。

ほとんどの場合、デフォルトのONTAPスキーマのいずれかが適切です。ただし、環境で使用するLDAPス

キーマがこれらと異なる場合は、LDAPクライアントを作成する前に、ONTAP用の新しいLDAPクライア ントスキーマを作成する必要があります。環境の要件については、LDAP管理者にお問い合わせくださ い。

・ホスト名解決にLDAPを使用することはサポートされていません。

### 詳細情報

- ・"ネットアップテクニカルレポート 4835 :『 How to Configure LDAP in ONTAP 』"
- ・"自己署名ルートCA証明書をSVMにインストールする"

### 新しいLDAPクライアントスキーマを作成する

環境で使用するLDAPスキーマがONTAPのデフォルトと異なる場合は、LDAPクライアン ト設定を作成する前に、ONTAP用の新しいLDAPクライアントスキーマを作成する必要 があります。

タスクの内容

ほとんどのLDAPサーバでは、ONTAPが提供するデフォルトスキーマを使用できます。

- MS-AD-BIS (Windows Server 2012以降のほとんどのADサーバで推奨されるスキーマ)
- AD-IDMU (Windows 2008、Windows Server 2012、およびそれ以降のADサーバ)
- AD-SFU(Windows 2003以前のADサーバ)
- RFC-2307(UNIX LDAPサーバ)

デフォルト以外のLDAPスキーマを使用する必要がある場合は、LDAPクライアント設定を作成する前にスキ ーマを作成する必要があります。新しいスキーマを作成する前に、LDAP管理者に問い合わせてください。

ONTAPが提供するデフォルトのLDAPスキーマは変更できません。新しいスキーマを作成するには、コピーを 作成し、それに応じてコピーを変更します。

### 手順

1. 既存のLDAPクライアントスキーマテンプレートを表示して、コピーするスキーマを特定します。

vserver services name-service ldap client schema show

2. 権限レベルをadvancedに設定します。

set -privilege advanced

3. 既存のLDAPクライアントスキーマのコピーを作成します。

vserver services name-service ldap client schema copy -vserver vserver\_name
-schema existing\_schema\_name -new-schema-name new\_schema\_name

4. 新しいスキーマを変更し、環境に合わせてカスタマイズします。

vserver services name-service ldap client schema modify

5. admin権限レベルに戻ります。

set -privilege admin

## LDAPクライアント設定を作成する

環境内の外部LDAPサービスまたはActive DirectoryサービスにONTAPからアクセスする 場合は、まずストレージシステム上にLDAPクライアントを設定する必要があります。

必要なもの

Active Directoryドメイン解決リストの最初の3つのサーバのいずれかが稼働し、データを提供している必要が あります。そうしないと、このタスクは失敗します。

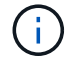

複数のサーバがあり、そのうちどの時点でも3台以上のサーバがダウンしています。

手順

- LDAP管理者に問い合わせて、このコマンドの適切な設定値を確認し `vserver services name-service Idap client create`ます。
  - a. LDAPサーバへのドメインベースまたはアドレスベースの接続を指定します。

`-ad-domain`オプションと `servers`オプションを同時に指定することはできません。

- オプションを使用し `-ad-domain`て、Active DirectoryドメインでLDAPサーバ検出を有効にします。
  - オプションを使用すると -restrict-discovery-to-site、LDAPサーバ検出を、指定した ドメインのCIFSデフォルトサイトに制限できます。このオプションを使用する場合は、 でCIFSのデフォルトサイトを指定する必要もあり `-default-site`ます。
- オプションを使用すると、優先されるActive Directoryサーバをカンマで区切ってIPアドレスで指定 できます -preferred-ad-servers。クライアントが作成されたら、コマンドを使用してこのリ ストを変更できます vserver services name-service ldap client modify。
- オプションを使用する `-servers`と、1つ以上のLDAPサーバ(Active DirectoryまたはUNIX)をIP アドレスでカンマで区切って指定できます。

-servers、オプションはONTAP 9で廃止されました。2.ONTAP 9
 .2以降では、 `-ldap servers、フィールドがフィールドに置き換わります ` servers、。このフィールドには、LDAPサーバのホスト名またはIPアドレスを指定できます。

b. デフォルトまたはカスタムのLDAPスキーマを指定します。

 $(\mathbf{i})$ 

ほとんどのLDAPサーバでは、ONTAPが提供するデフォルトの読み取り専用スキーマを使用できま

す。他のスキーマを使用する必要がある場合を除き、デフォルトのスキーマを使用することを推奨します。他のスキーマを使用する場合は、デフォルトのスキーマ(読み取り専用)をコピーし、コピーを変更することによって、独自のスキーマを作成できます。

デフォルトのスキーマ:

MS-AD-BIS

RFC-2307bisに基づいて、Windows Server 2012以降のほとんどの標準的なLDAP環境で推奨されるLDAPスキーマです。

• AD-IDMU

Active Directory Identity Management for UNIXに基づいて、このスキーマはWindows 2008、Windows 2012、およびそれ以降のほとんどのADサーバに適しています。

• AD-SFU

Active Directory Services for UNIXに基づいて、このスキーマはWindows 2003以前のほとんどのADサーバに適しています。

• RFC-2307

RFC-2307 (ネットワーク情報サービスとして LDAP を使用するためのアプローチ)に基づい て、このスキーマはほとんどの UNIX AD サーバに適しています。

- c. バインド値を選択します。
  - `-min-bind-level {anonymous|simple|sasl}`最小バインド認証レベルを指定します。

デフォルト値はです anonymous。

■ `-bind-dn *LDAP\_DN* バインドユーザを指定します。

Active Directoryサーバの場合は、アカウント(domain\user)またはプリンシパル (user@domain.com)の形式でユーザを指定する必要があります。それ以外の場合は、識別名 (CN=user、DC=domain、DC=com)の形式でユーザを指定する必要があります。

• `-bind-password password バインドパスワードを指定します。

d. 必要に応じて、セッションセキュリティオプションを選択します。

LDAPの署名と封印、またはLDAP over TLS(LDAPサーバで必要な場合)を有効にすることができます。

--session-security {none|sign|seal}

署名(sign、データ整合性)、署名と封印(seal、データの整合性と暗号化を有効にすることがで きます。また、 none`<mark>署名と封印のどちらも有効にしないことも可能です。デフォルト値はです</mark> `none。

{sasl`バインド認証をにフォールバックする場合、または `simple`署名と封印のバインドが失敗した場合以外は、} `anonymous`も設定する必要があります `-min-bind-level。

-use-start-tls{true|false}

に設定し、LDAPサーバでサポートされている場合、 **true** `LDAP**クライアントはサーバへの暗号** 化されたTLS接続を使用します。デフォルト値はです `**false**。このオプションを使用するに は、LDAPサーバの自己署名ルートCA証明書をインストールする必要があります。

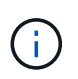

Storage VMにSMBサーバがドメインに追加されていて、LDAPサーバがSMBサーバの ホームドメインのドメインコントローラの1つである場合は、コマンドを使用してオプ ションを vserver cifs security modify **変更できます** `-sessionsecurity-for-ad-ldap。

e. ポート、クエリ、およびベースの値を選択します。

デフォルト値を推奨しますが、実際の環境に適しているかどうかをLDAP管理者に確認する必要があり ます。

• `-port port`LDAPサーバポートを指定します。

デフォルト値はです 389。

Start TLSを使用してLDAP接続を保護する場合は、デフォルトのポート389を使用する必要がありま す。Start TLSはLDAPのデフォルトポート389経由でプレーンテキスト接続として開始され、その 後TLS接続にアップグレードされます。ポートを変更すると、Start TLSが失敗します。

■ `-query-timeout integer`クエリータイムアウトを秒単位で指定します。

指定できる範囲は1~10秒です。デフォルト値は秒です 3。

■ `-base-dn LDAP DN ベースDNを指定します。

必要に応じて複数の値を入力できます(LDAPリファーラル追跡が有効な場合など)。デフォルト 値は(root)です ""。

■ -base-scope{base|onelevel|subtree} は、ベース検索範囲を指定します。

デフォルト値はです subtree。

-referral-enabled{true|false} LDAPリファーラル追跡を有効にするかどうかを指定します。

ONTAP 9.5以降では、必要なレコードが参照先のLDAPサーバに存在することを示すLDAPリファ ーラル応答がプライマリLDAPサーバから返された場合に、ONTAP LDAPクライアントが他 のLDAPサーバへのルックアップ要求を参照できるようになりました。デフォルト値はです false。

参照されたLDAPサーバに存在するレコードを検索するには、参照されたレコードのベースDNをLDAPク ライアント設定の一部としてベースDNに追加する必要があります。

2. Storage VMにLDAPクライアント設定を作成します。

vserver services name-service ldap client create -vserver vserver\_name -client -config client config name {-servers LDAP server list | -ad-domain ad domain} -preferred\_ad\_server\_list -restrict-discovery-to-site {true|false} -default-site CIFS\_default\_site -schema schema -port 389 -query -timeout 3 -min-bind-level {anonymous|simple|sasl} -bind-dn LDAP\_DN -bind -password password -base-dn LDAP\_DN -base-scope subtree -session-security {none|sign|seal} [-referral-enabled {true|false}]

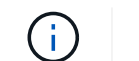

LDAPクライアント設定を作成するときは、Storage VM名を指定する必要があります。

3. LDAPクライアント設定が正常に作成されたことを確認します。

vserver services name-service ldap client show -client-config client config name

例

次のコマンドでは、LDAPのActive Directoryサーバと連携するために、Storage VM vs1でldap1という名前の 新しいLDAPクライアント設定を作成します。

cluster1::> vserver services name-service ldap client create -vserver vs1
-client-config ldapclient1 -ad-domain addomain.example.com -schema AD-SFU
-port 389 -query-timeout 3 -min-bind-level simple -base-dn
DC=addomain,DC=example,DC=com -base-scope subtree -preferred-ad-servers
172.17.32.100

次のコマンドでは、署名と封印が必要なLDAPのActive Directoryサーバと連携するために、Storage VM vs1 でldap1という名前の新しいLDAPクライアント設定を作成します。また、LDAPサーバ検出は指定したドメイ ンの特定サイトに制限されます。

cluster1::> vserver services name-service ldap client create -vserver vs1
-client-config ldapclient1 -ad-domain addomain.example.com -restrict
-discovery-to-site true -default-site cifsdefaultsite.com -schema AD-SFU
-port 389 -query-timeout 3 -min-bind-level sasl -base-dn
DC=addomain,DC=example,DC=com -base-scope subtree -preferred-ad-servers
172.17.32.100 -session-security seal

次のコマンドでは、LDAPリファーラル追跡が必要なLDAPのActive Directoryサーバと連携するため に、Storage VM vs1にldap1という名前の新しいLDAPクライアント設定を作成します。

cluster1::> vserver services name-service ldap client create -vserver vs1
-client-config ldapclient1 -ad-domain addomain.example.com -schema AD-SFU
-port 389 -query-timeout 3 -min-bind-level sas1 -base-dn
"DC=adbasedomain,DC=example1,DC=com; DC=adrefdomain,DC=example2,DC=com"
-base-scope subtree -preferred-ad-servers 172.17.32.100 -referral-enabled
true

次のコマンドでは、ベースDNを指定することで、Storage VM vs1でldap1という名前のLDAPクライアント 設定を変更します。

cluster1::> vserver services name-service ldap client modify -vserver vs1
-client-config ldap1 -base-dn CN=Users,DC=addomain,DC=example,DC=com

次のコマンドでは、リファーラル追跡を有効にすることで、Storage VM vs1のldap1という名前のLDAPクラ イアント設定を変更します。

cluster1::> vserver services name-service ldap client modify -vserver vs1
-client-config ldap1 -base-dn "DC=adbasedomain,DC=example1,DC=com;
DC=adrefdomain,DC=example2,DC=com" -referral-enabled true

### LDAPクライアント設定をSVMに関連付ける

SVMでLDAPを有効にするには、コマンドを使用してLDAPクライアント設定をSVMに関連付ける必要があります vserver services name-service ldap create。

必要なもの

- ・LDAPドメインがネットワーク内にすでに存在し、SVMが配置されているクラスタからアクセスできる必要があります。
- ・LDAPクライアント設定がSVM上に存在している必要があります。

手順

1. SVMでLDAPを有効にします。

```
vserver services name-service ldap create -vserver vserver_name -client-config
client_config_name
```

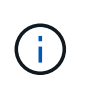

ONTAP 9.2以降では vserver services name-service ldap create、コマンドに よって設定の自動検証が実行され、ONTAPがネームサーバに接続できない場合はエラーメ ッセージが報告されます。

次のコマンドは、「vs1」SVMでLDAPを有効にし、「ldap1」LDAPクライアント設定を使用するように 設定します。

```
cluster1::> vserver services name-service ldap create -vserver vs1
-client-config ldap1 -client-enabled true
```

2. vserver services name-service Idap checkコマンドを使用して、ネームサーバのステータスを検証します。

次のコマンドは、SVM vs1のLDAPサーバを検証します。

cluster1::> vserver services name-service ldap check -vserver vs1
| Vserver: vs1 |
| Client Configuration Name: c1 |
| LDAP Status: up |
| LDAP Status Details: Successfully connected to LDAP server
"10.11.12.13". |

ネーム サービスのチェック コマンドはONTAP 9.2以降で使用できます。

### ネームサービススイッチテーブルでLDAPソースを確認

ネームサービスのLDAPソースがSVMのネームサービススイッチテーブルに正しく表示 されていることを確認する必要があります。

手順

1. 現在のネームサービススイッチテーブルの内容を表示します。

vserver services name-service ns-switch show -vserver svm name

次のコマンドは、 SVM My\_SVM の結果を表示します。

| ie3220-a::> vse           | erver services n | ame-service | ns-switch | show | -vserver | My_SVM |
|---------------------------|------------------|-------------|-----------|------|----------|--------|
|                           |                  | Source      |           |      |          |        |
| Vserver                   | Database         | Order       |           |      |          |        |
|                           |                  |             |           |      |          |        |
| My_SVM                    | hosts            | files,      |           |      |          |        |
|                           |                  | dns         |           |      |          |        |
| My_SVM                    | group            | files,ldap  |           |      |          |        |
| My_SVM                    | passwd           | files,ldap  |           |      |          |        |
| My_SVM                    | netgroup         | files       |           |      |          |        |
| My_SVM                    | namemap          | files       |           |      |          |        |
| 5 entries were displayed. |                  |             |           |      |          |        |

`namemap`ネームマッピング情報を検索するソースとその検索順序を指定します。UNIX のみの環境で は、このエントリは必要ありません。ネームマッピングは、 UNIX と Windows の両方を使用する混在環 境でのみ必要になります。

2. 必要に応じてエントリを更新し `ns-switch`ます。

| <b>ns-switch</b> エントリの更新対象 | 入力するコマンド                                                                                                    |
|----------------------------|----------------------------------------------------------------------------------------------------|
| ユーザ情報                      | <pre>vserver services name-service ns-<br/>switch modify -vserver vserver_name<br/>-database passwd -sources ldap,files</pre>   |
| グループ情報                     | <pre>vserver services name-service ns-<br/>switch modify -vserver vserver_name<br/>-database group -sources ldap,files</pre>    |
| ネットグループ情報                  | <pre>vserver services name-service ns-<br/>switch modify -vserver vserver_name<br/>-database netgroup -sources ldap,files</pre> |

Copyright © 2024 NetApp, Inc. All Rights Reserved. Printed in the U.S.このドキュメントは著作権によって保護されています。著作権所有者の書面による事前承諾がある場合を除き、画像媒体、電子媒体、および写真複写、記録媒体、テープ媒体、電子検索システムへの組み込みを含む機械媒体など、いかなる形式および方法による複製も禁止します。

ネットアップの著作物から派生したソフトウェアは、次に示す使用許諾条項および免責条項の対象となりま す。

このソフトウェアは、ネットアップによって「現状のまま」提供されています。ネットアップは明示的な保 証、または商品性および特定目的に対する適合性の暗示的保証を含み、かつこれに限定されないいかなる暗示 的な保証も行いません。ネットアップは、代替品または代替サービスの調達、使用不能、データ損失、利益損 失、業務中断を含み、かつこれに限定されない、このソフトウェアの使用により生じたすべての直接的損害、 間接的損害、偶発的損害、特別損害、懲罰的損害、必然的損害の発生に対して、損失の発生の可能性が通知さ れていたとしても、その発生理由、根拠とする責任論、契約の有無、厳格責任、不法行為(過失またはそうで ない場合を含む)にかかわらず、一切の責任を負いません。

ネットアップは、ここに記載されているすべての製品に対する変更を随時、予告なく行う権利を保有します。 ネットアップによる明示的な書面による合意がある場合を除き、ここに記載されている製品の使用により生じ る責任および義務に対して、ネットアップは責任を負いません。この製品の使用または購入は、ネットアップ の特許権、商標権、または他の知的所有権に基づくライセンスの供与とはみなされません。

このマニュアルに記載されている製品は、1つ以上の米国特許、その他の国の特許、および出願中の特許によって保護されている場合があります。

権利の制限について:政府による使用、複製、開示は、DFARS 252.227-7013(2014年2月)およびFAR 5252.227-19(2007年12月)のRights in Technical Data -Noncommercial Items(技術データ - 非商用品目に関 する諸権利)条項の(b)(3)項、に規定された制限が適用されます。

本書に含まれるデータは商用製品および / または商用サービス(FAR 2.101の定義に基づく)に関係し、デー タの所有権はNetApp, Inc.にあります。本契約に基づき提供されるすべてのネットアップの技術データおよび コンピュータ ソフトウェアは、商用目的であり、私費のみで開発されたものです。米国政府は本データに対 し、非独占的かつ移転およびサブライセンス不可で、全世界を対象とする取り消し不能の制限付き使用権を有 し、本データの提供の根拠となった米国政府契約に関連し、当該契約の裏付けとする場合にのみ本データを使 用できます。前述の場合を除き、NetApp, Inc.の書面による許可を事前に得ることなく、本データを使用、開 示、転載、改変するほか、上演または展示することはできません。国防総省にかかる米国政府のデータ使用権 については、DFARS 252.227-7015(b)項(2014年2月)で定められた権利のみが認められます。

### 商標に関する情報

NetApp、NetAppのロゴ、http://www.netapp.com/TMに記載されているマークは、NetApp, Inc.の商標です。その他の会社名と製品名は、それを所有する各社の商標である場合があります。